## Expenses Mobile - Manage my Bank Accounts

Last Modified on 03/12/2019 2:56 pm GMT

## Permissions

You will require an Access Role with the following permissions:

Bank Accounts

## Adding a Bank Account

1. Log into Expenses Mobile. Tap the Hamburger Menu  $\equiv$  and then tap More.

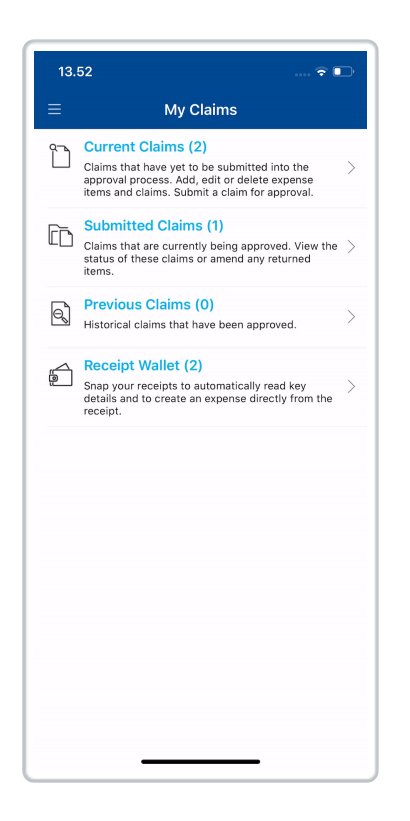

2. Tap **My Details** and then tap **My Bank Accounts**. This will display a list of your bank accounts and any details associated with them.

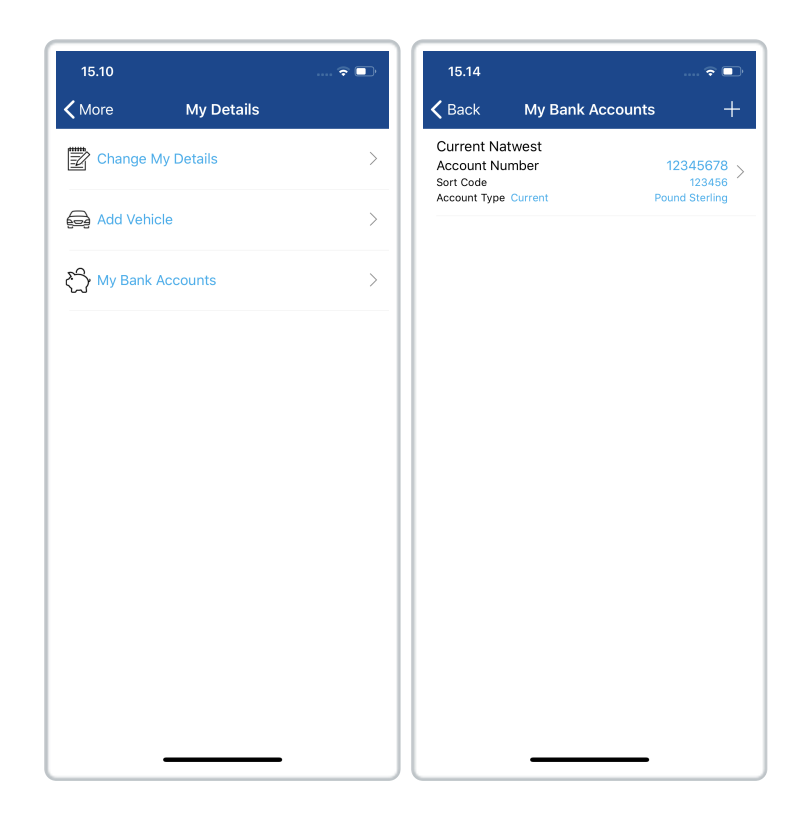

- 3. From the My Bank Accounts screen, tapAdd (+).
- 4. Complete the fields which are required to create the bank account.

| 15.11       |                  | 🗟 🗖  |
|-------------|------------------|------|
| Back        | Add Bank Account | Save |
| Account Nar | ne *             |      |
| Current N   | latwest          |      |
| Account Nur | nber *           |      |
| 1234567     | 3                |      |
| Account Typ | e *              |      |
| Current     |                  |      |
| Sort Code * |                  |      |
| 123456      |                  |      |
| Reference   |                  |      |
|             |                  |      |
| Account Cur | rency *          |      |
| Pound St    | erling           |      |
| Country *   |                  |      |
| United Ki   | ngdom            |      |
| IBAN        |                  |      |
|             |                  |      |
| SWIFT Code  |                  |      |
|             |                  |      |
|             |                  |      |
|             |                  |      |
|             |                  |      |
|             |                  |      |

| Field               | Description                                                                                          |
|---------------------|----------------------------------------------------------------------------------------------------|
| Account<br>Name     | Enter the name of the account.                                                                       |
| Account<br>Number   | Enter the account number.                                                                            |
| Account<br>Type     | <ul> <li>Select the account type:</li> <li>Savings</li> <li>Current</li> <li>Credit Card.</li> </ul> |
| Sort Code           | Enter the account sort code.                                                                         |
| Reference           | Enter a reference for the account. This will help you differentiate between multiple accounts.       |
| Account<br>Currency | From the drop-down list, select a currency.                                                          |
| Country             | From the drop-down list, select a country.                                                           |

| Field      | Description                                                      |
|------------|------------------------------------------------------------------|
| IBAN       | For non-UK accounts, enter an international bank account number. |
| Swift Code | For non-UK accounts, enter the international bank identifier.    |

**Note:** A validation service is used to ensure invalid UK account numbers and sort codes cannot be entered. Upon entering an invalid account number or sort code, you will not be able to save the bank account until the details are corrected.

5. Tap Save to store the bank account.

## Manage Bank Accounts

The My Bank Accounts menu will allow you to do the following:

• Edit a Bank Account

| Platform | Instruction                                |
|----------|--------------------------------------------|
| iOS      | Tap on the bank account.                   |
| Android  | Tap on the bank account and then tap Edit. |

• Delete/Archive a Bank Account

**Note:** You will only be able to delete bank accounts which have not been used on an expense. Any bank account can be archived/unarchived.

| Platform | Instruction                                          |
|----------|------------------------------------------------------|
| iOS      | Tap on the bank account.                             |
| Android  | Tap on the bank account and then tap Delete/Archive. |

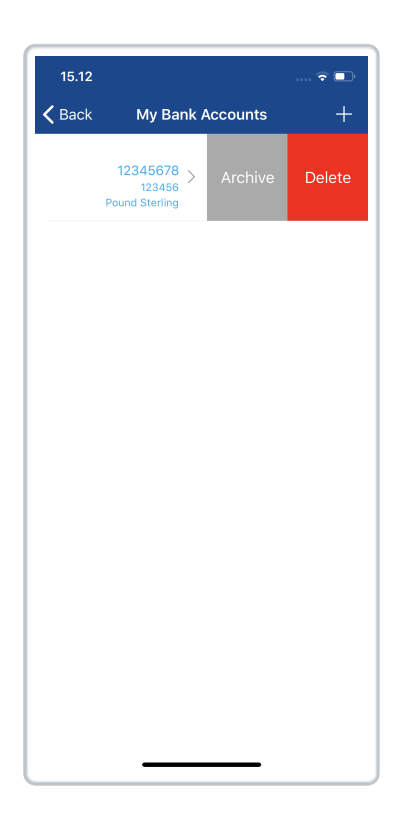

**Note:** If the My Bank Accounts menu is not visible, your administrator will need to add the 'Bank Accounts' element to your Access Role.